### Kommunikationstest Krisenvorsorge Gas Webinar 2021

Open Grid Europe GmbH, Customer Service

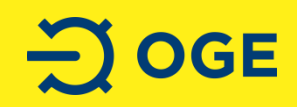

## Willkommen zum heutigen Webinar!

### Krisenvorsorge

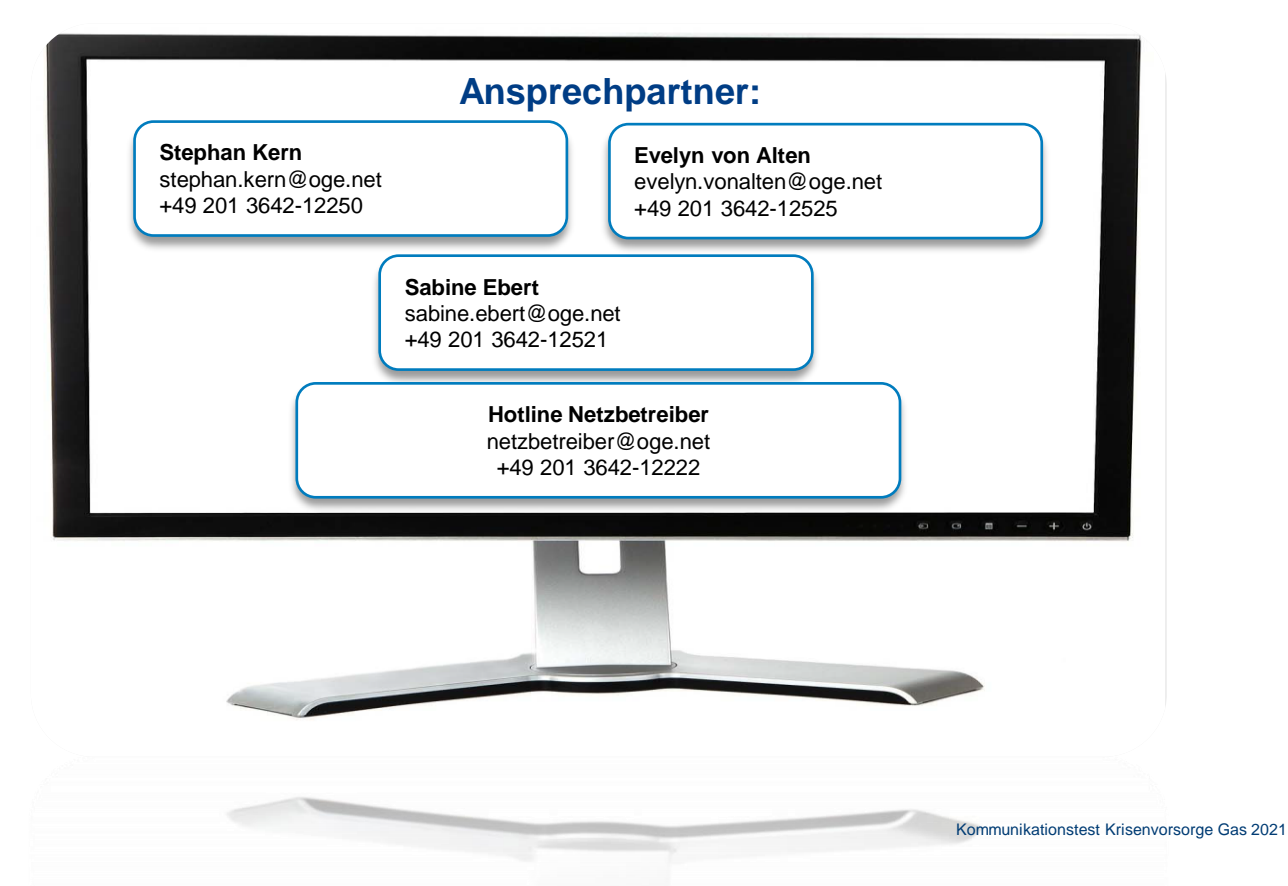

Ð

2

### Inhaltsverzeichnis

- Allgemeiner Hinweis
- Ziele Leitfaden Krisenvorsorge Gas
- Einbettung Leitfaden Krisenvorsorge Gas in das FNB-Engpassmanagement
- Vorstellung Prozess Leitfaden Krisenvorsorge Gas
- Nutzung des Portals und VMS
- Klärung offener Fragen

## **Allgemeiner Hinweis**

- gemäß dem Leitfaden Krisenvorsorge Gas hat OGE ein Webportal für die Rückmeldung der aktuellen Abschaltpotentiale, sowie der maximal zusätzlich verfügbaren Einspeiseleistung eingeführt
- die Bildschirmauszüge der vorliegenden Anleitung sind mit Hilfe unserer Testumgebung erstellt worden, sodass diese geringfügig von der Ansicht bei Ihnen abweichen können
- als Testnetz verwenden wir nicht Ihr Netz, hierdurch ist zum Beispiel die Auswahl der Verträge (buchbare Punkte oder Zonen) ggf. anders, als bei Ihnen
- über den folgenden Link wird das VMS System und damit auch das Portal zur Krisenvorsorge aufgerufen: <u>https://vms.oge.net/</u>

## Ziele LF Krisenvorsorge Gas

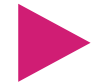

Koordiniertes Vorgehen in Krisensituationen auf lokaler und nationaler Ebene

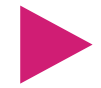

Transparente Kommunikation der Gefährdungslage zwischen den beteiligten Behörden und Marktteilnehmern

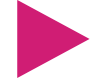

Alle der Situation dienlichen §16 Abs. 1 EnWG – Maßnahmen werden ausgeschöpft bevor ein FNB oder VNB Maßnahmen gemäß §16 Abs. 2 EnWG – ergreifen muss

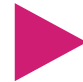

Alle der Situation dienlichen, nicht geschützten Anteile werden unterbrochen **bevor** ein FNB oder VNB geschützte Anteile unterbrechen muss

### Einbettung Leitfaden Krisenvorsorge Gas in das FNB-Engpassmanagement

Einsatz dienlicher netz- und marktbezogener Maßnahmen gemäß § 16 Abs. 1 EnWG sowie Maßnahmen gemäß § 16 Abs. 2 EnWG

- Ausschöpfen der technischen Möglichkeiten in der Netzsteuerung und sowie der Netzpuffer
- Durchführung von Verlagerungen (SWAPS) mit benachbarten Netzbetreibern nach Können und Vermögen
- Unterbrechung von <u>unterbrechbaren</u> Transportkapazitäten
  - Nominierte Grenz- und Marktgebietsübergänge sowie Speicher
  - Industriekunden und nachgelagerte Verteilnetzbetreiber
- Anweisung zur Erhöhung der Einspeisungen an nationalen Marktgebietsübergangspunkten
- Anweisung zur Gasausspeisung an Speichern oder Produktionsanlagen
- Kürzung nicht geschützter Anteil der internen Bestellleistungen
- Kürzung von Letztverbrauchern, die nicht gemäß § 53a EnWG "geschützt" sind
- Kürzung fester Ausspeisungen an GÜP gemäß EU VO 2017/1938 Security of Supply
- Kürzung von angewiesenen systemrelevanten Gaskraftwerken
- Kürzung von geschützten internen Bestellungen und Letztverbrauchern, die gemäß § 53a EnWG "geschützt" sind

Ð

§ 16

Abs.

EnWG

Ś

16

Abs.

Ν

EnWG

### Prozesse gemäß LF Krisenvorsorge Gas

|                                                                   | Sender der Nachricht / F                                                                   | Formular -> Empfänger der Nachricht |                             |
|-------------------------------------------------------------------|--------------------------------------------------------------------------------------------|-------------------------------------|-----------------------------|
|                                                                   | FNB                                                                                        | ngNB                                | SSO/Prod.                   |
| Schritt 1 (Ankündigung von Maßnahmen –<br>Engpassinformation)     | ● Formular B → ngNB; MGV; SSO; Prod.; BMWi, BNetzA; LMin;<br>LRegB                         | Formular B → ngNB; SSO; Prod.       | Formular L → Kunden/Händler |
|                                                                   | UMM → Markt                                                                                |                                     |                             |
|                                                                   | Einberufung lok. KT?                                                                       |                                     |                             |
| Schritt 2 (Abschaltpotenzial)                                     |                                                                                            | Formular C → vgNB                   | Formular D → NB             |
| Schritt 3 (Maßnahmen nach § 16 Abs. 1)                            | Formular E → ngNB                                                                          | Formular E → ngNB                   |                             |
|                                                                   |                                                                                            | Formular F → vgNB/FNB               |                             |
| Schritt 4 (Maßnahmen nach § 16 Abs. 2 –                           | • Formular B – Ergreifung → BMWi; BNetzA; lok. KT; nat. KT                                 | Formular G → ngNB                   |                             |
| nicht geschützte Kunden)                                          | Formular G → ngNB                                                                          | Formular H → AP                     |                             |
|                                                                   | Formular H → AP                                                                            | Formular I → vgNB/FNB               |                             |
|                                                                   | ● Formular B – Erschöpfung droht → BMWi; BNetzA; lok. KT;<br>nat. KT                       |                                     |                             |
| <b>Schritt 5</b> (Maßnahmen nach § 16 Abs. 2 – geschützte Kunden) | ● Formular B – Erschöpfung → BMWi; BNetzA; lok. KT; nat.<br>KT                             | Formular G → ngNB                   |                             |
|                                                                   | Formular G → ngNB                                                                          |                                     |                             |
| Schritt 6 (Rücknahme bzw. Beendigung                              | Formular J → ngNB                                                                          | Formular J → ngNB                   |                             |
| von Maßnahmen)                                                    | Formular K → AP                                                                            | Formular K → AP                     |                             |
|                                                                   | Formular B – Beendigung → ngNB; SSO; Prod.; BMWi;<br>BNetzA; LMin; LRegB; lok. KT; nat. KT | Formular B → ngNB                   |                             |

### **Standardformular B**

| E S ♂ ↑ ↓ ∓ Kris                                                                                                    | senvorsorge Gas / Standardformular B - Nachricht (Nur-Text)                                                                                                    | <b>T</b> – | o × |  |  |  |
|----------------------------------------------------------------------------------------------------|----------------------------------------------------------------------------------------------------|------------|-----|--|--|--|
| Datei <mark>Nachricht</mark> Hilfe McAfee E-Mail-Scan 🖓 Was möchten Sie tun?                                                                                                    |                                                                                                    |            |     |  |  |  |
| Image: Second second second | Verschieben Markieren Markierungen Geber<br>Verschieben Markieren Markieren Markieren Geber<br>Verschieben Markieren Markieren Markieren Geber<br>Verschieben Markieren Markieren Geber<br>Verschieben Markieren Geber<br>Markieren Geber<br>M |            | ^   |  |  |  |
| Krisenvorsorge_int@open-grid<br>Krisenvorsorge Gas / Standardformular B                                                                                                    |                                                                                                    |            |     |  |  |  |
| Wir haben zusätzliche Zeilenumbrüche aus dieser Nachricht entfernt.                                                                                                    |                                                                                                    |            | ^   |  |  |  |
| Krisenvorsorge_Gas_CRISISDOCS_FORM_B_190916_1120_20190916A61766.pdf _                                                                                                    | Krisenvorsorge_Gas_CRISISDOCS_FORM_B_190916_1120_20190916A61766.pdf<br>164 KB                                                                                                    |            |     |  |  |  |
| Sehr geehrte Kunden der Open Grid Europe GmbH,                                                                                                    |                                                                                                    |            |     |  |  |  |
| anbei erhalten Sie das Standardformular B gemäß Leitfaden Krisenvorsorge Gas.                                                                                                    |                                                                                                    |            |     |  |  |  |
| Mit freundlichen Grüßen                                                                                                    |                                                                                                    |            |     |  |  |  |
| Dispatching der Open Grid Europe GmbH                                                                                                    |                                                                                                    |            |     |  |  |  |
|                                                                                                    |                                                                                                    |            |     |  |  |  |
|                                                                                                    |                                                                                                    |            |     |  |  |  |

### **Standardformular B**

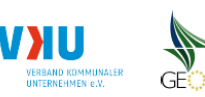

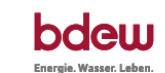

B) Information über Engpasssituationen

| Datum: | 16.09.2019        | Uhrzeit:              | 11:20 |
|--------|-------------------|-----------------------|-------|
| Absend | er (Unternehmen): | Open Grid Europe GmbH |       |

#### Hiermit informieren wir Sie darüber, dass

in unserem Netz eine Gefährdung oder Störung der Sicherheit oder Zuverlässigkeit des Gasversorgungssystems droht bzw. vorliegt, die zu Unterbrechungs- oder Kürzungsmaßnahmen gegenüber nachgelagerten Netzbetreibern und/oder Anweisungen zur Gaseinspeisung oder Gasausspeisung an Anschlusspunkten zu Speichern oder Produktionsanlagen gemäß § 16 oder § 16a EnWG führen kann.

Diese Mitteilung ist <u>keine</u> Aufforderung zur Ergreifung von Maßnahmen gem. § 16 i.V.m. § 16a EnWG. Nachgelagerte Netzbetreiber werden hiermit dazu aufgefordert, das aktuelle Abschaltpotenzial an den vorgelagerten Netzbetreiber zu melden (Formular C). Betreiber von Speicheroder Produktionsanlagen werden hiermit dazu aufgefordert, die aktuelle und die maximal verfügbare Einspeiseleistung an den jeweiligen Netzbetreiber zu melden (Formular D).

- wir die von uns übermittelte Ankündigung von Maßnahmen aufheben, da eine Gefährdung oder Störung der Sicherheit oder Zuverlässigkeit des Gasversorgungssystems nicht mehr vorliegt.
- Maßnahmen gemäß § 16 Abs. 2 EnWG' in unserem Netz zur Beseitigung einer Gefähr
  - dung oder Störung der Sicherheit oder Zuverlässigkeit des Gasversorgungssystems
    - ergriffen werden.
    - derzeit umgesetzt werden und eine Ausschöpfung droht.
    - ausgeschöpft sind.
    - nicht mehr angewendet werden.

#### Beginn: 16.09.2019 16:00:00

ohne eine Kürzung geschützter Kunden und angewiesener systemrelevanter Gaskraftwerke sowie der ggf. darüber hinausgehenden prognostizierten Leistung, die für die Aufrechterhaftung der Systemstabiltät der Verteilernetze unter Beachtung der Druckverhältnisse erforderlich ist, um die geschützten Letztverbraucher und ggf. angewiesenen systemrelevanten Gaskraftwerke noch versorgen zu können

## 1. Einloggen in das Portal

Mit den Zugangsdaten findet die Anmeldung statt:

Anmeldung für VMS - Open Grid Europe

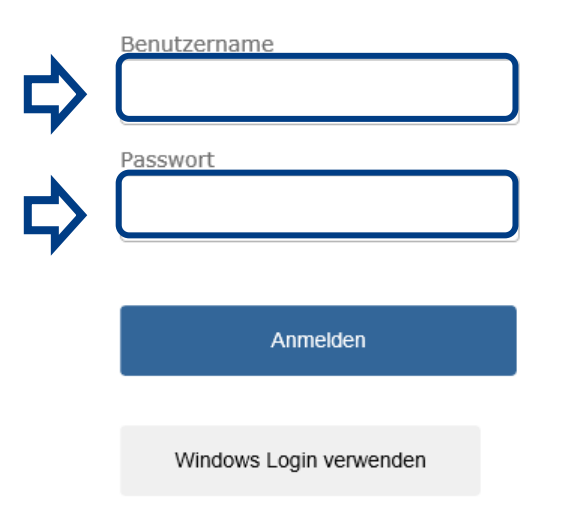

### **Optional: Stammdaten aktualisieren**

### Kontakt – zentrales Dispatching

| Ð | =                                                                                                    |                               |
|---|----------------------------------------------------------------------------------------------------|-------------------------------|
| 8 | Firma                                                                                                    |                               |
| 1 | Frimendaten                                                                                                    |                               |
|   | User                                                                                                    |                               |
|   |                                                                                                    |                               |
|   | Aktiv nachgelagerter Netzbetreiber, Infrastrukturbetreiber<br>Stammdaten Adressen Kontakt Ansprechpartner Rollen |                               |
|   | Zentrales Dispatching                                                                                            | Kontaktinformation hinzufügen |
|   | E-Mail:                                                                                                    |                               |
|   | Fax:                                                                                                    |                               |
|   | Eastnotzi                                                                                                    |                               |

### 2. Auswahl des Menüs Krisenvorsorge

| Ð | =                                                                                                    |              |                          |                                                        |
|---|----------------------------------------------------------------------------------------------------|--------------|--------------------------|--------------------------------------------------------|
|   | Renutzernrofil<br>Interne Bestellungen                                                               | c            |                          |                                                        |
|   | Interne Bestellungen<br>Einzelfallprüfungen<br>Angaben zur Systemverantwortung<br>Langfristorgangsen |              |                          |                                                        |
|   | Krisenvorsorge                                                                                       | Frau<br>Lisa | Benutzername:<br>E-mail: | lisa.weiss@trash-mail.com<br>lisa.weiss@trash-mail.com |
|   | Nachname:                                                                                            | Grün         |                          |                                                        |

Bitte klicken Sie in der bestehenden Ansicht auf 🖹 ("Interne Bestellungen") und danach auf den Reiter **"Krisenvorsorge"**.

## 3. Meldung der Abschaltpotentiale

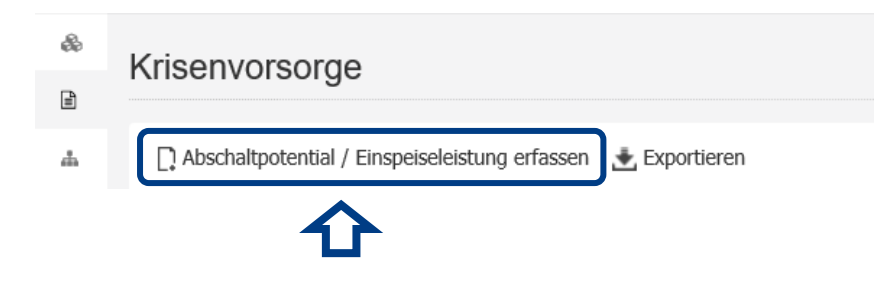

Um die Eingabe im Portal zu starten, wählen Sie bitte den Punkt "Abschaltpotential / Einspeiseleistung erfassen" aus. Sollten Sie bereits Abschaltpotentiale gemeldet haben, würden diese Punkte oder Zonen dargestellt und könnten angepasst werden.

## 4. Leitfaden Krisenvorsorge Gas: Standardformular C

bdew

bdew Leitfaden Krisenvorsorge Gas: Standardformular C

Meldung/Aktualisierung des vorhandenen Abschaltpotenzials sowie der maximal zusätztlich verfügbaren Einspeiseleistung

Vertrag suchen ...

Hiermit melden wir Ihnen das ermittelte aktuell vorhandene Abschaltpotenzial. Das Abschaltpotenzial berechnet sich:

aus dem Lastfluss in kWh/h als Tagesmittel

abzüglich der Leistung:

- des geschätzten Anteils der geschützten Letztverbraucher nach § 53a EnWG,
- angewiesener systemrelevanter Gaskraftwerke nach § 13c und § 16 Abs. 2a EnWG und
- die für die Aufrechterhaltung der Systemstabilität unseres Netzes unter Beachtung der Druckverhältnisse, die zur Versorgung geschützter

Letztverbraucher und angewiesener systemrelevanter Gaskraftwerke erforderlich ist

Zudem leiten wir Ihnen die maximal zusätzlich verfügbaren Einspeiseleistungen der an unser Netz angeschlossenen Speicher und Produktionsanlagen auf Basis der Rückmeldungen der Betreiber der betroffenen Speicher und Produktionsanlagen weiter.

Diese Angaben werden auf der nachfolgenden Seite erfasst.

Abbrechen

Hier finden Sie Ausführungen gemäß dem Leitfaden Krisenvorsorge. Bitte wählen Sie den Vertrag für die Punkte/Zone aus, für den Sie das Abschaltpotential erfassen wollen. Achtung: Bei Punkten/Zonen in der Marktraumumstellung wählen Sie jede Zone entsprechend der Gasqualität aus. Sobald Sie Ihre Auswahl getroffen haben, erscheint folgende Anzeige:

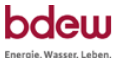

¥-

### bdew Leitfaden Krisenvorsorge Gas: Standardformular C

Meldung/Aktualisierung des vorhandenen Abschaltpotenzials sowie der maximal zusätztlich verfügbaren Einspeiseleistung

|                                                                                                    | ~ · ·                                                                     |
|----------------------------------------------------------------------------------------------------|---------------------------------------------------------------------------|
| Hiermit melden wir Ihnen das ermittelte aktuell vorhandene Abschaltpoter<br>Das Abschaltpotenzial berechnet sich:<br>• aus dem Lastfluss in kWh/h als Tagesmittel                                                                                                    | nzial.                                                                    |
| abzüglich der Leistung:<br>• des geschätzten Anteils der geschützten Letztverbraucher nach § 53a EnWG,<br>• angewiesener systemrelevanter Gaskraftwerke nach § 13c und § 16 Abs. 2a EnWG und<br>• die für die Aufrechterhaltung der Systemstabilität unseres Netzes unter Beachtung der Dru<br>Letztverbraucher und angewiesener systemrelevanter Gaskraftwerke erforderlich ist | ckverhältnisse, die zur Versorgung geschützter                            |
| Zudem leiten wir Ihnen die maximal zusätzlich verfügbaren Einspeiseleist<br>Speicher und Produktionsanlagen auf Basis der Rückmeldungen der Betrei<br>Produktionsanlagen weiter.                                                                                                    | ungen der an unser Netz angeschlossen<br>ber der betroffenen Speicher und |
| Diese Angaben werden auf der nachfolgenden Seite erfasst.<br>Sie haben dort auch die Möglichkeit, die Daten aus einer CSV-Datei zu importieren. H<br>Excelvorlage an <b>Download der Excel-Vorlage</b>                                                                                                    | lierzu bieten wir unter folgendem Link eine                               |
| Abbrechen 1                                                                                                    | Erfassung starter                                                         |

Hier können Sie die **"Erfassung starten**" oder alternativ eine Excel Vorlage herunterladen, mit der die Erfassung ebenfalls möglich ist.

| A1   | $\bullet$ : $\times \checkmark f_x$                      |                   |                                              |                                                                          |
|------|----------------------------------------------------------|-------------------|----------------------------------------------|--------------------------------------------------------------------------|
|      |                                                          | -                 | -                                            | -                                                                        |
| 1    | A                                                        | В                 | C                                            | U                                                                        |
| 1    |                                                          |                   |                                              |                                                                          |
| 2 1  | Datenformular zur Erfassung von Daten zur Krisenvorsorge |                   |                                              |                                                                          |
| 3    |                                                          |                   |                                              |                                                                          |
| 4 1  | SO:                                                      |                   |                                              | Hinweise:                                                                |
| 5 1  | undenname:                                               |                   |                                              | Bitte exportieren sie die Datei für den import im Format "CSV".          |
| 0 1  | B-vertragsnummer:                                        |                   |                                              |                                                                          |
| 7 1  | letzpunkt:                                               |                   |                                              |                                                                          |
| 8 1  | -Schlussel:                                              |                   |                                              |                                                                          |
| 9    |                                                          |                   |                                              |                                                                          |
| 10 5 | tartzeitpunkt:                                           |                   |                                              | Es werden nur Angaben der nachsten 7 Gastage (stundenscharf) importiert. |
| 11   | ур:                                                      |                   |                                              | Angaben in der Vergangenheit werden beim Import nicht berucksichtigt.    |
| 12   |                                                          |                   |                                              |                                                                          |
| 13 1 | Jatum 00.01 1000.00.00                                   | Abschaltpotential | max. Zusatzlich verfugbare Einspelseleistung | Alle Angaben in kwn/n.                                                   |
| 14   | 00.01.1900 00:00                                         |                   |                                              |                                                                          |
| 15   | 00.01.1900 01:00                                         |                   |                                              |                                                                          |
| 10   | 00.01.1900 02:00                                         |                   |                                              |                                                                          |
| 10   | 00.01.1900 05:00                                         |                   |                                              |                                                                          |
| 10   | 00.01.1900 04:00                                         |                   |                                              |                                                                          |
| 20   | 00.01.1900 05.00                                         |                   |                                              |                                                                          |
| 20   | 00.01.1900 00.00                                         |                   |                                              |                                                                          |
| 22   | 00.01.1900.07:00                                         |                   |                                              |                                                                          |
| 22   | 00.01.1900 08:00                                         |                   |                                              |                                                                          |
| 23   | 00.01.1900 05:00                                         |                   |                                              |                                                                          |
| 25   | 00.01.1900 10:00                                         |                   |                                              |                                                                          |
| 26   | 00.01.1900 12:00                                         |                   |                                              |                                                                          |
| 27   | 00.01.1900 12:00                                         |                   |                                              |                                                                          |
| 28   | 00.01.1900 13:00                                         |                   |                                              |                                                                          |
| 29   | 00.01.1900 15:00                                         |                   |                                              |                                                                          |
| 30   | 00.01.1900 15:00                                         |                   |                                              |                                                                          |
| 33   | 00.01.1500 10.00                                         |                   |                                              |                                                                          |

Bzgl. der oben dargestellten Excel-Vorlage ist zu beachten, dass die Datei **im Format CSV** abzuspeichern ist, damit die Vorlage später in das Portal hochgeladen werden kann.

### 5. Abschaltpotential erfassen

|                  | Abschaltpotential | max. zusätzlich verfügbare<br>Einspeiseleistung | vorbereiten und in einem Schritt hier einspielen. Durchsuchen  |
|------------------|-------------------|-------------------------------------------------|----------------------------------------------------------------|
| 15:00 -<br>16:00 | kWh/h             | kWh/                                            | Importieren                                                    |
| 16:00 -<br>17:00 | kWh/h             | kWh/                                            | Daten ändern                                                   |
| 17:00 -<br>18:00 | kWh/h             | kWh/                                            | vonbis                                                         |
| L8:00 -<br>L9:00 | kWh/h             | kWh/                                            | Abschaltpotential kWh/h<br>max. zusätzlich<br>verfügbare kWh/h |
| L9:00 -<br>20:00 | kWh/h             | kWh/                                            | Einspeiseleistung                                              |

In der nun vorliegenden Eingabemaske haben Sie im linken Bereich die Möglichkeit, Daten pro Stunde zu erfassen. Die Erfassung ist für bis zu sieben Tage in der Zukunft möglich.

Durch anklicken des Feldes **"Alle Änderungen übermitteln**", übermitteln Sie die Daten zur OGE.

|                  | Abschaltpotential | max. zusätzlich verfügbare<br>Einspeiseleistung | vorbereiten und in einem Sc          | Durchsuch | n.<br>en      |   |
|------------------|-------------------|-------------------------------------------------|--------------------------------------|-----------|---------------|---|
| 15:00 -<br>16:00 | kWh/h             | kWh/                                            |                                      |           | Importieren   | J |
| 16:00 -<br>17:00 | kWh/h             | kWh/                                            | Daten ändern                         |           | $\rightarrow$ |   |
| 17:00 -<br>18:00 | kWh/h             | kWh/                                            | von<br>bis                           |           |               |   |
| 18:00 -<br>19:00 | kWh/h             | kWh/                                            | Abschaltpotential<br>max. zusätzlich |           | kWh/h         |   |
| 19:00 -<br>20:00 | kWh/h             | kWh/                                            | Einspeiseleistung                    |           | kwn/h         |   |

Auf der rechten Seite des Bildschirms finden Sie alternative Eingabemöglichkeiten:

Unter **"Daten importieren"** können Sie Daten über Excel (CSV Format) einspielen.

Unter **"Daten ändern"** haben Sie die Möglichkeit, einen Wert für einen bestimmten Zeitraum auszuwählen. Bitte beachten Sie, dass hier die Häkchen vor den Feldern "Abschaltpotential" bzw. "max. zusätzlich verfügbare Einspeiseleistung" zu setzen sind. Auch hier findet die Übermittlung der Daten an OGE über das Feld **" Alle Änderungen übermitteln"** statt.

# 6. Überprüfung der Eingaben

|   | Die Angaben zur Krisenvors                          | orgung wurden erfolgreich aktuali | siert.             |                                     |
|---|-----------------------------------------------------|-----------------------------------|--------------------|-------------------------------------|
| 虏 | Krisenvorsorge 2019<br>Stammdaten Angaben zur Krise | nvorsorge                         |                    |                                     |
|   | Status:                                             | erstellt                          | IB-Vertragsnummer: |                                     |
|   | Zuletzt geändert am:                                |                                   | Laufzeit:          | 01.01.2019 06:00 - 01.01.2020 06:00 |

In der nächsten Maske haben Sie die Möglichkeit, Ihre Eingaben zu prüfen. Unter **"Stammdaten**" finden Sie die Informationen zum bearbeiteten Punkt oder der bearbeiteten Zone.

| $\mathbf{\hat{\Delta}}$        |                   |                                          |       |
|--------------------------------|-------------------|------------------------------------------|-------|
| Stammdaten Angaben zur Krisenv | vorsorge          |                                          |       |
|                                | Abschaltpotential | max. zusätzlich verfügbare Einspeiseleis | stung |
| Gastag: Freitag, 20.09.201     | 9                 |                                          |       |
|                                |                   |                                          |       |
| 8:00 - 9:00                    |                   | 500 kWh/h                                |       |
| 9:00 - 10:00                   |                   | 500 kWh/h                                |       |
| 10:00 - 11:00                  |                   | 500 kWh/h                                |       |
| 11:00 - 12:00                  |                   | 500 kWh/h                                |       |
| 12:00 - 13:00                  |                   | 500 kWh/h                                |       |
| 13:00 - 14:00                  |                   | 500 kWh/h                                |       |

Unter dem Reiter "**Angaben zur Krisenvorsorge**" können Sie die gemeldeten Abschaltpotentiale und die max. zusätzlich verfügbare Leistung einsehen.

### 7. Daten ändern

| Krisenvorsorge           |                                |          |                                     |                     |                                |          | Filter |
|--------------------------|--------------------------------|----------|-------------------------------------|---------------------|--------------------------------|----------|--------|
| Abschaltpotential / Eins | speiseleistung erfassen  🛓 Exp | ortieren |                                     |                     |                                |          | ø      |
| Vertragsnummer           | Netzpunktname                  | IB-Jahr  | Laufzeit                            | Zuletzt geändert am | Art                            | Aktionen |        |
|                          |                                | 2019     | 01.09.2019 06:00 - 01.01.2020 06:00 | 20.09.2019 07:24    | Abschaltpotential (Formular C) |          |        |
|                          |                                | 2019     | 01.09.2019 06:00 - 01.01.2020 06:00 | 17.09.2019 13:25    | Abschaltpotential (Formular C) |          |        |
|                          |                                | 2019     | 01.01.2019 06:00 - 01.01.2020 06:00 | 17.09.2019 08:51    | Abschaltpotential (Formular C) | •        |        |
|                          |                                |          |                                     |                     |                                |          |        |

Falls Änderungsbedarf an den bereits an OGE abgesendeten Daten besteht, können diese über die Auswahl des **kleinen Pfeils nach unten** bearbeitet werden. Die Änderung erfolgt analog zu der Neueingabe von Daten. Über den **"Filter"** haben Sie die Möglichkeit, gezielt nach Ihren Daten zu suchen.

### Videoanleitung

#### OGE Krisenvorsorge

Wir führen Sie Schritt für Schritt durch den Teil der Krisenvorsorge, der im Vertragsmanagementsystem stattfindet.

Einmal im Jahr findet der Kommunikationstest zur Krisenvorsorge statt. In diesem Video zeigen wir Ihnen die verschiedenen Möglichkeiten, wie Sie Ihr Abschaltpotential an uns übermitteln können.

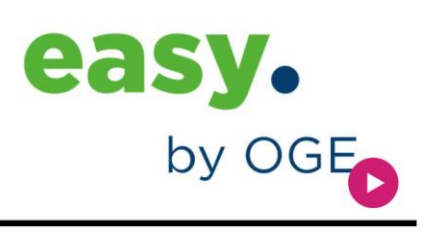

### Unter folgendem Link finden Sie die Videoanleitung:

https://oge.net/de/fuer-kunden/gastransport/marktinformationen/allgemeineinformationen/krisenvorsorge-gas

# Vielen Dank für Ihre Teilnahme!

Haben Sie noch Fragen oder Anregungen?

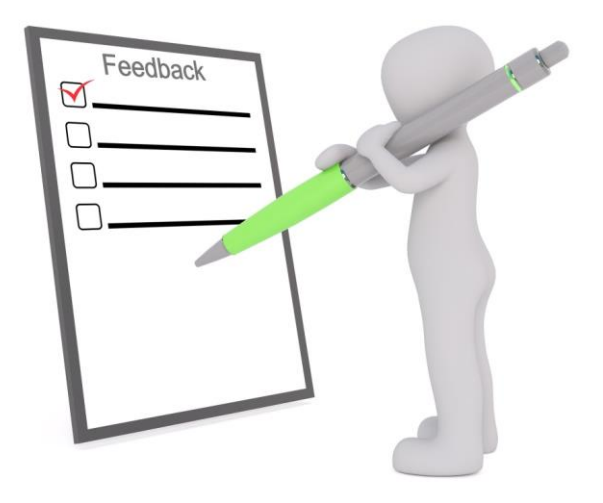

Ihr Ansprechpartner:

Customer Service Team Kapazitäten

OGE - GCK netzbetreiber@oge.net +49 201 3642-12222